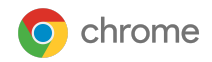

# Getting started with the Chrome Enterprise Core **API**

Last updated Oct 2024

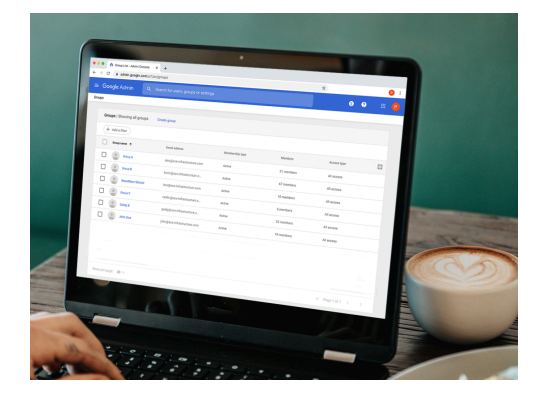

| How Scripts Authenticate with the admin console          | 2  |
|----------------------------------------------------------|----|
| Decide which APIs scopes (functionality) you want to use | 2  |
| Creating the API account in the Admin Console            | 3  |
| Creating your project in console.cloud.google.com        | 4  |
| Setting up Authorize with Consent                        | 5  |
| Setting up Postman Integration                           | 11 |
| Verifying the connection to Chrome Enterprise Core       | 18 |

This document will guide you through the process of setting up the API in Chrome Enterprise Core. It also includes a section on how to set up the integration with the <u>Postman API Platform</u>. By using Postman you can accelerate the design, mocking, and testing of your scripts to make the process easier than ever to use <u>Chrome Enterprise Core</u> APIs. By using Cloud management APIs, you can push and pull data into the console at scale and enhance the level of reporting that you can gather from your enrolled browsers. This document assumes the following:

- Have access to the Google admin console
- A super admin account for the setup
- At least one (or more) device(s) enrolled into Chrome Enterprise Core for testing

#### Here are some useful links:

<u>Chrome Browser Enterprise Github</u> <u>Readme file for the API</u> <u>Google Cloud Platform Console</u> <u>Postman API Platform</u>

# How Scripts Authenticate with the admin console

### Authorize with consent

Each time you request a token, the admin will be prompted to authorize the request via the API.

• Postman scripts are developed using this authorization method. For validating API calls, this is the recommended method for your integration development work

# Decide which APIs scopes (functionality) you want to use

The API provides four different APIs that you can enable. Depending on what requests or actions you want to take via API could determine which scopes you enable. You can also enable them with read or write access (or both).

Complete descriptions of what each can do is located in the Github documentation.

#### Here is a brief overview of each one:

| Scope                                                                              | Description                                                                                                  |
|------------------------------------------------------------------------------------|----------------------------------------------------------------------------------------------------|
| Write scopes                                                                       |                                                                                                    |
| https://www.googleapis.com/auth/admin.director<br>y.device.chromebrowsers          | <b>Chrome Enterprise Core</b><br>Lets you view and modify enrolled browsers and<br>enrollment tokens         |
| https://www.googleapis.com/auth/admin.director<br>y.orgunit                        | <b>Org Units</b> - lets you view and modify organizational units                                             |
| https://www.googleapis.com/auth/chrome.mana<br>gement.policy                       | <b>Chrome Policy</b> - lets you view and modify<br>Chrome policies for devices and users                     |
| Read only scopes                                                                   |                                                                                                    |
| https://www.googleapis.com/auth/admin.director<br>y.device.chromebrowsers.readonly | Chrome Enterprise Core<br>Get detailed information on enrolled browsers<br>and enrollment tokens (read-only) |
| https://www.googleapis.com/auth/chrome.mana<br>gement.reports.readonly             | <b>Reports</b> - Chrome versions and installed apps (read-only)                                              |

| https://www.googleapis.com/auth/chrome.mana<br>gement.appdetails.readonly | App Details - get detailed information about requested or specified apps (read-only)                                                            |
|---------------------------------------------------------------------------|----------------------------------------------------------------------------------------------------|
| https://www.googleapis.com/auth/chrome.mana<br>gement.policy.readonly     | <b>Chrome Policy</b> - lets you view Chrome policies<br>for devices and users<br>(read-only)                                                    |
| https://www.googleapis.com/auth/admin.director<br>y.orgunit.readonly      | <b>Org Units</b> - lets you view organizational units (read-only)                                                                               |
| https://www.googleapis.com/auth/admin.reports<br>.audit.readonly          | Admin Console Reports - lets you view activities<br>done by administrators using the Admin console<br>and oAuth token activities<br>(read-only) |

# Creating the API account in the Admin Console

To make API calls into the admin console, an API user account needs to be created. This account requires all of the specific API privileges in order to push and pull data from the Admin console.

- 1. Go to the admin console and sign in with an admin account with the necessary privileges to enable API access and create new user accounts (usually this is a super admin account).
- 2. Go to Admin Roles -> Create Role
- 3. Create a name for your API role and select desired privileges under "Organizational Units", "Chrome Management" and then hit the Create Role button. See the table below for the specific rights that are needed:

Under Organizational units add (Read, Create, Update, Delete)

Under **Security Center** add (Investigation Tool>Chrome>View Metadata and Attributes, Investigation Tool>Admin>View Metadata and Attributes)

Under Chrome Management add (Managed Browsers, View Reports)

- 4. Create a user account that you will assign the API role to under Directory>Users>add new user
- 5. Give the API account a name and create an email address and click the add new user button.
- 6. Go to the user account that you created in the previous step and go to -> Admin roles and Privileges -> and select the role that you created in Step 3.
  - a. Please note that propagation of this new permission may take a few minutes

# Creating your project in console.cloud.google.com

1. Open console.cloud.google.com

Make sure that you are signed into the cloud console with the new API role account that you created in the previous section.

2. Press the create project button.

| ≡ Google Cloud Pl | atform           |
|-------------------|------------------|
| Manage resources  | + CREATE PROJECT |
| = Filter Filter   | /                |

#### 3. Enter in the Project name

(can be whatever you choose) and the location should match the domain of your admin console. Hit create.

| $\equiv$ Google Cloud Platform                                                                                                    |        |
|----------------------------------------------------------------------------------------------------|--------|
| New Project                                                                                                    |        |
| Project name *<br>postman                                                                                                    | 0      |
| Project ID: postman-333115. It cannot be changed later. EDIT                                                                                                    |        |
| Organization *           Select an organization to attach it to a project. This selection can't be changed in the selection can't be changed in the selectin the | ← 🛛    |
| Parent organization or folder                                                                                                    | BROWSE |
| CREATE CANCEL                                                                                                    |        |

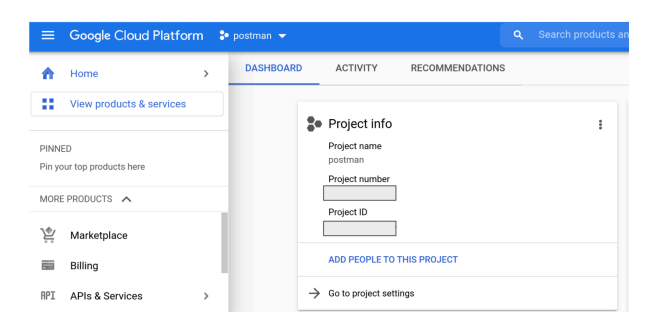

4. Once created make sure that you have that project selected.

# Setting up Authorize with Consent.

 Open console.cloud.google.com, select the project that you created in the previous steps and browse to APIs and Services> Credentials>and hit the Create Credentials button and select OAuth client ID

| ≡   | Google Cloud Platform | 🐤 postman 👻              | Q Search products a                                                                 |
|-----|-----------------------|--------------------------|-------------------------------------------------------------------------------------|
| API | APIs & Services       | Credentials              | + CREATE CREDENTIALS The DELETE                                                     |
| ¢   | Dashboard             | Create credentials to ac | API key<br>Identifies your project using a simple API key to check quota and access |
| ш   | Library               | A Remember t             | OAuth client ID<br>Requests user consent so your app can access the user's data     |
| 0+  | Credentials           |                          | Service account                                                                     |
| :2  | OAuth consent screen  | API Keys                 | Enables server-to-server, app-level authentication using robot accounts             |
| 2   | Domain verification   | Name                     | Help me choose                                                                      |
| ≡o  | Page usage agreements | No API keys to displa    | Asks a few questions to help you decide which type of credential to use             |

- 2. Select web application for Application type web application and provide a name.
- 3. For authorized redirect URI enter in the following:
  - a. https://www.getpostman.com/oauth2/callback
  - b. <u>https://oauth.pstmn.io/v1/browser-callback</u>
- 4. Hit the create button.

| Create OAuth client ID  A client ID is used to identify a single app to Google's OAuth servers. If your app runs o multiple platforms, each will need its own client ID. See <u>Setting up OAuth 2.0</u> for more information. <u>Learn more</u> about OAuth client types.  Application type *  Web application  Name *  Postman  The name of your OAuth 2.0 client. This name is only used to identify the client in the console and will not be shown to end users.  The domains of the URIs you add below will be automatically added to your OAuth consent screen as authorized domains.  Authorized JavaScript origins  For use with requests from a browser  + ADD URI             |                                       |                                                                                                    |
|----------------------------------------------------------------------------------------------------|---------------------------------------|----------------------------------------------------------------------------------------------------|
| A client ID is used to identify a single app to Google's OAuth servers. If your app runs o multiple platforms, each will need its own client ID. See <u>Setting up OAuth 2.0</u> for more information. <u>Learn more</u> about OAuth client types.<br>Application type *<br>Web application •<br>Name *<br>Postman<br>The name of your OAuth 2.0 client. This name is only used to identify the client in the console and will not be shown to end users.<br>The domains of the URIs you add below will be automatically added to your OAuth consent screen as authorized domains.<br>Authorized JavaScript origins <b>@</b><br>For use with requests from a browser<br><b>+</b> ADD URI | - C                                   | eate OAuth client ID                                                                                                    |
| Application type *         Web application         Name *         Postman         The name of your OAuth 2.0 client. This name is only used to identify the client in the console and will not be shown to end users.         Image: The domains of the URIs you add below will be automatically added to your OAuth consent screen as authorized domains.         Authorized JavaScript origins         For use with requests from a browser         + ADD URI                                                                                                    | A client II<br>nultiple p<br>nformati | ) is used to identify a single app to Google's OAuth servers. If your app runs o<br>halforms, each will need its own client ID. See <u>Setting up OAuth 2.0</u> for more<br>on. <u>Learn more</u> about OAuth client types. |
| Name *       Postman         The name of your OAuth 2.0 client. This name is only used to identify the client in the console and will not be shown to end users.       The domains of the URIs you add below will be automatically added to your OAuth consent screen as authorized domains.         Authorized JavaScript origins Or use with requests from a browser         + ADD URI                                                                                                    | Applicat<br>Web ap                    | ion type *<br>plication                                                                                                    |
| The name of your OAuth 2.0 client. This name is only used to identify the client in the console and will not be shown to end users.  The domains of the URIs you add below will be automatically added to your OAuth consent screen as authorized domains.  Authorized JavaScript origins Corruse with requests from a browser  ADD URI                                                                                                    | Name *<br>Postma                      | n                                                                                                    |
| <ul> <li>The domains of the URIs you add below will be automatically added to your <u>OAuth consent screen</u> as <u>authorized domains</u>.</li> <li>Authorized JavaScript origins <sup>©</sup></li> <li><sup>2</sup>or use with requests from a browser</li> <li>+ ADD URI</li> </ul>                                                                                                    | The nam<br>console                    | e of your OAuth 2.0 client. This name is only used to identify the client in the<br>and will not be shown to end users.                                                                                                    |
| Authorized JavaScript origins<br>For use with requests from a browser<br>+ ADD URI                                                                                                    | 0                                     | The domains of the URIs you add below will be automatically added to<br>your <u>OAuth consent screen</u> as <u>authorized domains</u> .                                                                                     |
|                                                                                                    | or use wi                             | th requests from a browser                                                                                                    |
|                                                                                                    | + ADD                                 |                                                                                                    |
|                                                                                                    | Autho                                 | rized redirect URIs 🛛 🥹                                                                                                    |
| Authorized redirect URIs 🛛 🛛                                                                                                    | or use wi                             | th requests from a web server                                                                                                    |
| Authorized redirect URIs  O - or use with requests from a web server                                                                                                    | JRIs *                                |                                                                                                    |
| Authorized redirect URIs                                                                                                    |                                       | ·                                                                                                    |
| Authorized redirect URIs<br>For use with requests from a web server<br>JRIs *<br>https://www.getpostman.com/gauth2/callback                                                                                                    | https://                              | www.getpostman.com/oauth2/callback                                                                                                    |
| Authorized redirect URIs  For use with requests from a web server URIs *  https://www.getpostman.com/gauth2/callbacki  + ADD URI                                                                                                    | https://                              | www.getpostman.com/oauth2/callback                                                                                                    |
| Authorized redirect URIs<br>For use with requests from a web server URIs *  https://www.getpostman.com/oauth2/callback  + ADD URI                                                                                                    | https://                              | www.getpostman.com/oauth2/callback                                                                                                    |

- 5. On the OAuth client created window, click the download JSON button.
- 6. Click on the OAuth consent screenConfigure consent screen

When you use OAuth 2.0 for authorization, your app requests authorizations for one or more scopes of access from a Google Account. Google displays a consent screen to the user including a summary of your project and its policies and the requested scopes of access.

There are two types:

- a. Internal is just for users within your Google Workspace users. Requires Google Workspace or Google Identity to function.
- b. **External** is available to any test user with a Google Account. Your app will start in testing mode and will only be available to users you add to the list of test users. Once your app is ready to push to production, you may need to verify your app.
- 7. Enter in the App name, the user support email (this is your admin account email in the admin console) and you can also choose to display a custom logo.
- 8. Under Authorized domains enter in getpostman.com
- 9. Enter in an email address that you want Google to notify you about changes in your project and hit save and continue.

#### App information

| his shows in the consent screen, and helps e<br>ou                                                                                                    | nd users know who you are and contact                                                                                                    |
|----------------------------------------------------------------------------------------------------|----------------------------------------------------------------------------------------------------|
|                                                                                                    |                                                                                                    |
| App name *<br>Postman API                                                                                                    |                                                                                                    |
| The name of the app asking for consent                                                                                                    |                                                                                                    |
|                                                                                                    |                                                                                                    |
| User support email *                                                                                                    | •                                                                                                    |
| For users to contact you with questions about th                                                                                                    | eir consent                                                                                                    |
| App logo                                                                                                    | BROWSE                                                                                                    |
| Upload an image, not larger than 1MB on the cor<br>your app. Allowed image formats are JPG, PNG,<br>120px by 120px for the best results.                                                        | sent screen that will help users recognize<br>and BMP. Logos should be square and                                                                               |
| Authorized domains <b>Q</b><br>When a domain is used on the consent screen or<br>ore-registered here. If your app needs to go throug<br><u>Console</u> to check if your domains are authorized. | in an OAuth client's configuration, it must be<br>gh verification, please go to the <u>Google Search</u><br><u>Learn more</u> about the authorized domain limit |
| getpostman.com                                                                                                    |                                                                                                    |
| + ADD DOMAIN                                                                                                    |                                                                                                    |
| Developer contact informatio                                                                                                    | n                                                                                                    |
| Email addresses *                                                                                                    |                                                                                                    |
|                                                                                                    |                                                                                                    |

These email addresses are for Google to notify you about any changes to your project.

10. Click the Add or Remove Scopes button to add the specific scopes manually. They are all listed in this list of scopes in the Chrome Browser Enterprise Github. Hit save and continue.

**Note** that the list contains both read only and full access. Pick and choose which scopes you need for your specific use case.

#### × Update selected scopes

• Only scopes for enabled APIs are listed below. To add a missing scope to this screen, find and enable the API in the <u>Google API Library</u> or use the Pasted Scopes text box below. Refresh the page to see any new APIs you enable from the Library.

| <b>=</b> Filter Enter pro | operty name or value                                         | 0                                                                                                    |
|---------------------------|--------------------------------------------------------------|----------------------------------------------------------------------------------------------------|
| 😑 API 🛧                   | Scope                                                        | User-facing description                                                                                              |
|                           | /auth/admin.directory<br>.device.chromebrowsers              | See and manage Chrome browsers under your organization                                                               |
|                           | /auth/admin.directory<br>.device.chromebrowsers<br>.readonly | See Chrome browsers under your organization                                                                          |
|                           | /auth/admin.directory<br>.orgunit                            | View and manage organization units on your domain                                                                    |
|                           | /auth/admin.directory<br>.orgunit.readonly                   | View organization units on your domain                                                                               |
|                           | /auth/admin.reports.audit<br>.readonly                       | View audit reports for your G Suite domain                                                                           |
|                           | /auth/chrome.management<br>.appdetails.readonly              | See detailed information about apps installed on<br>Chrome browsers and devices managed by your<br>organization      |
|                           | /auth/chrome.management<br>.reports.readonly                 | See reports about devices and Chrome browsers managed within your organization                                       |
|                           | /auth/chrome.management<br>.policy.readonly                  | See policies applied to Chrome OS and Chrome<br>Browsers managed within your organization                            |
|                           | /auth/chrome.management<br>.policy                           | See, edit, create or delete policies applied to Chrome<br>OS and Chrome Browsers managed within your<br>organization |

- 11. **Optional** Add a user(s) that can access while the publishing status is listed as "Testing". Enter in the account that you used to create the project and any others that you want to provide access to by hitting the add users button.
- 12. Hit save and continue, review the summary screen and hit the back to dashboard button.
- 13. If you like you can **publish your App**.
  - a. Once you set your app status as "In production," your app will be available to anyone with a Google Account. Depending on how you configure your OAuth screen, you may have to submit your app for verification

# **Setting up Postman integration**

### Setting up an account

- 1. Go to <u>Postman.com</u> and set up a new account or use an existing one.
- 2. Once your account is setup, **go to Workspaces>Create Workspace** and give it a name and select the level of visibility you want and hit the Create Workspace button

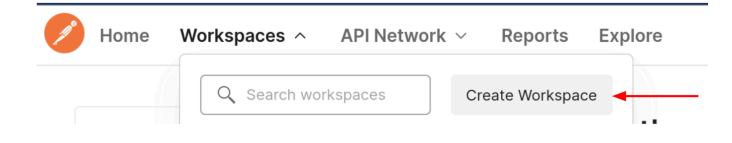

### **Create workspace**

| Name                                                      |                                         |   |
|-----------------------------------------------------------|-----------------------------------------|---|
| CBCM API                                                  |                                         |   |
| <b>Summary</b><br>Add a brief summary about t             | nis workspace.                          |   |
| Run API actions to push<br>Management.                    | and pull data from Chrome Browser Clouc | Ł |
| Visibility<br>Determines who can acces                    | ss this workspace.                      |   |
| <ul> <li>Personal</li> <li>Only you can access</li> </ul> |                                         |   |
| Only invited team member                                  | ers can access                          |   |
| <ul> <li>Team</li> <li>All team members can ad</li> </ul> | ccess                                   |   |
| Public<br>Everyone can view                               |                                         |   |
| Create Workspace                                          | Cancel                                  |   |

### Importing a collection from the Chrome Enterprise Github

It is recommended to import the collections that are provided in the <u>Chrome Enterprise Github</u>. The provided collections provide sample scripting for common use cases for calls to Chrome Enterprise Core. You can import them via the file method or link to your Github repository.

### Importing via Code repository

- 1. Log into your Github account.
- Go to <u>https://github.com/google/Chrome BrowserEnterprise</u> and hit the fork button to add it to your repository.
- 3. In Postman with your Workspace selected, click on the import button.

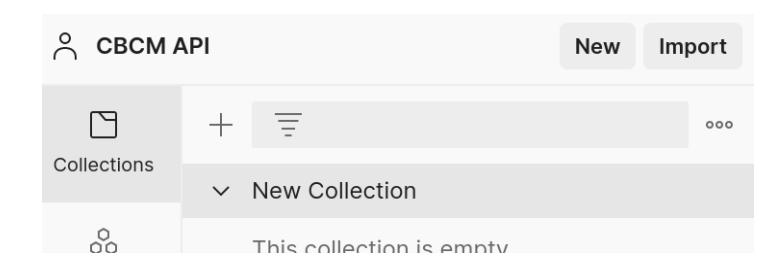

- 4. Click on Code repository> Github
- 5. Log into your Github account and click on the authorize postmanlabs button and confirm your password.

| A                                                                      | uthorize Postman                                                                       |
|------------------------------------------------------------------------|----------------------------------------------------------------------------------------|
| Postman by pr<br>wants to access<br>Repositories<br>Public and private | ostmaniabs<br>your fletcherol account                                                  |
| Cancel                                                                 | Authorize postmanlabs<br>Authorizing will redirect to<br>https://integrate.postman.com |
| Not owned or operated by GitHub                                        | Created 6 years ago More than 1K<br>GitHub users                                       |
|                                                                        | Learn more about OAuth                                                                 |

6. Once this is complete in the import section you should see the ChromeBrowserEnterprise selectable in the dropdown menu under Select repository. **Hit the continue button.** 

| Import                                  |   |
|-----------------------------------------|---|
| Authenticated on GitHub as 😩 fletcherol |   |
| Select your GitHub organization         |   |
| fletcherol                              | * |
| Select repository                       |   |
| ChromeBrowserEnterprise                 | ¥ |
| Select branch                           |   |
| main                                    | Ŧ |
|                                         |   |
|                                         |   |
|                                         |   |
|                                         |   |
|                                         |   |

7. Select which collections you want to import and hit the import button.

Cancel Continue

| Impo     | rt                                  |                         | ×          |
|----------|-------------------------------------|-------------------------|------------|
| Select   | iles to import · 8/8 selected       |                         |            |
|          | NAME                                | FORMAT                  | IMPORT AS  |
|          | App Details API                     | Postman Collection v2.1 | Collection |
|          | Chrome Policy API                   | Postman Collection v2.1 | Collection |
|          | VersionHistory API                  | Postman Collection v2.1 | Collection |
|          | Directory API                       | Postman Collection v2.1 | Collection |
| <b>~</b> | Enrollment Token API                | Postman Collection v2.1 | Collection |
|          | Chrome Management Reports API       | Postman Collection v2.1 | Collection |
|          | Reports API                         | Postman Collection v2.1 | Collection |
|          | Chrome Browser Cloud Management API | Postman Collection v2.1 | Collection |

| Back | In |
|------|----|

- 8. Once complete you should see all of the collections included in your Postman workspace
  - > App Details API
  - > Chrome Browser Cloud Management API
  - > Chrome Management Reports API
  - > Chrome Policy API
  - > Directory API
  - > Enrollment Token API
  - > New Collection
  - > Reports API
  - > VersionHistory API

### Importing via Upload files

- 1. Browse to the <u>Chrome Enterprise Github</u> and select the collection that you want to import.
- 2. Click on the raw button

| main      ChromeBrowserEnterprise / postman / App Details API.postman_collection.json |                                                 |  |  |  |  |
|---------------------------------------------------------------------------------------|-------------------------------------------------|--|--|--|--|
| 🛞 nsamarakkody moved collection to a folder 🚥                                         | Latest commit 9529949 on Nov 24, 2021 🕚 History |  |  |  |  |
| At 1 contributor                                                                      |                                                 |  |  |  |  |
| 153 lines (153 sloc) 3.58 KB                                                          | Raw Blame r                                     |  |  |  |  |
| 1 {<br>2 "info": {                                                                    |                                                 |  |  |  |  |

- 3. Right click and save as .json.
- 4. In Postman with your Workspace selected, click on the import button.

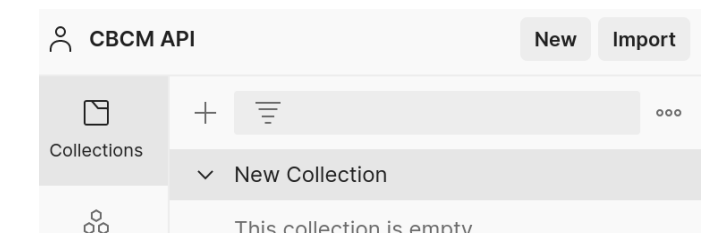

5. **Hit the Upload Files button** and select the JSON that you downloaded in the previous step and hit the import button

| Import                                |                                     |                         |            |  |  |
|---------------------------------------|-------------------------------------|-------------------------|------------|--|--|
| Select files to import + 1/1 selected |                                     |                         |            |  |  |
|                                       | NAME                                | FORMAT                  | IMPORT AS  |  |  |
|                                       | Chrome Browser Cloud Management API | Postman Collection v2.1 | Collection |  |  |

6. Once the Collection shows up, you will need to fill in the sections highlighted in red.

| Auth URL ③         | {{auth_uri}}      |
|--------------------|-------------------|
| Access Token URL ④ | {{token_uri}}     |
| Client ID (i)      | {{client_id}}     |
| Client Secret (1)  | {{client_secret}} |

- 7. For Auth URL enter in the following: https://accounts.google.com/o/oauth2/auth
- 8. For Access Token URL enter in the following: https://oauth2.googleapis.com/token
- Get the client id and client secret from the API and services section of <u>https://console.cloud.google.com/(direct link</u>) and enter them into Postman.

| ← | Client ID for Web application | <b>±</b> DOWNLOAD JSON | C RESET SECRET | DELETE        |  |
|---|-------------------------------|------------------------|----------------|---------------|--|
|   |                               |                        |                |               |  |
|   | _ Name *                      |                        |                | Client ID     |  |
|   | Postman                       |                        |                | Client secret |  |
|   |                               |                        |                |               |  |

- a. Note that it is recommended to add in these values as variables to keep sensitive data secure and make it easier to add the data to multiple collections as you import them.
- b. If you want to use the same variables in multiple collections you need to declare them as global variables.

More information about Postman variables is located here.

- 10. Get the client id and client secret from the API and services section of <a href="https://console.cloud.google.com/(direct link">https://console.cloud.google.com/(direct link)</a>) and enter them into Postman.
- 11. If you are using the browser version of Postman, the callback URL this is prefilled in, on the desktop version you might need to **input to put the following**: <u>https://www.getpostman.com/oauth2/callback</u>
- 12. Hit the Get New Access Token button.
- 13. When you hit the get new access token button, you will be prompted to authenticate using your admin credentials for Chrome Enterprise Core.

Make sure that this account has API privileges granted for the scopes that you have added.

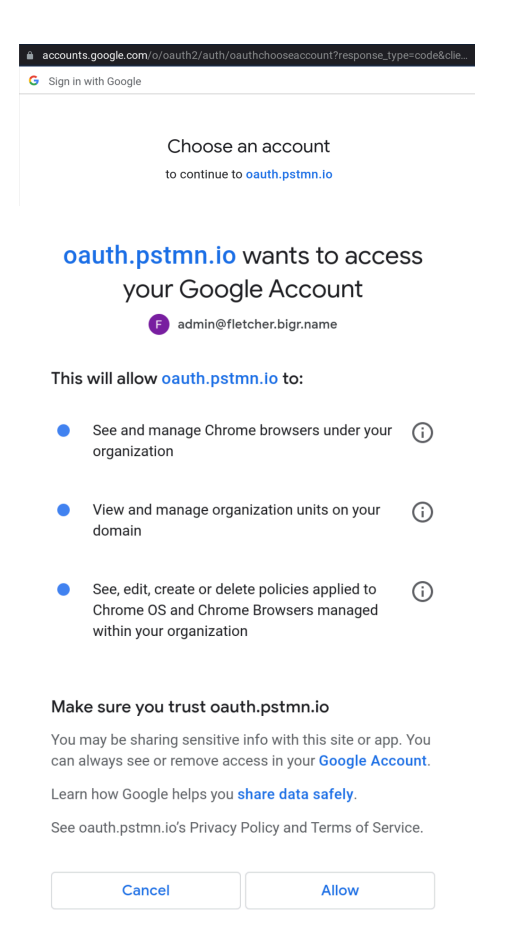

14. Once completed you will be presented with your new token that you will be using to authenticate requests to the APIs.

**Hit the use token button** and the token information will be prefilled into the collection for you. Tokens are valid for one hour by default.

| MANAGE ACCESS TOKENS |               | ×                                                                                                    |
|----------------------|---------------|----------------------------------------------------------------------------------------------------|
| All Tokens Delete 🗸  | Token Details | Use Token                                                                                                    |
| Token Name           |               |                                                                                                    |
|                      | Token Name    | Token Name 🖋                                                                                                    |
|                      | Access Token  |                                                                                                    |
|                      | Token Type    | Bearer                                                                                                    |
|                      | expires_in    | 3599                                                                                                    |
|                      | scope         | https://www.googleapis.com/auth/admin.directory.orgunit https://w<br>ww.googleapis.com/auth/admin.directory.device.chromebrowsers ht<br>tps://www.googleapis.com/auth/chrome.management.policy |

### Creating a new collection

1. Under the Collections tab hit the plus mark to create a new collection

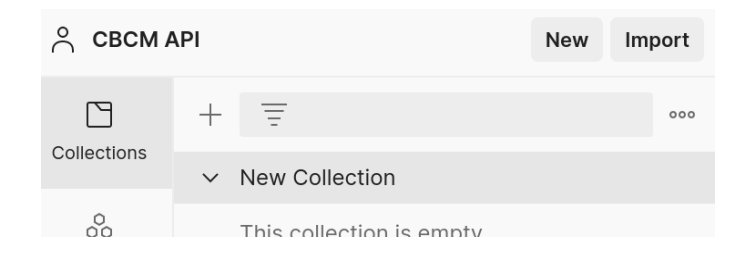

The following steps are only needed for the Authorize with Consent method only:

- 2. Select Oauth2 for the type of Authorization
- 3. For the callback URL enter in the following:
  - a. If using the browser version of Postman this is prefilled in, on the desktop version you need to put the following: <u>https://www.getpostman.com/oauth2/callback</u>
- 4. For Auth URL enter in the following: <u>https://accounts.google.com/o/oauth2/auth</u>
- 5. For Access Token URL enter in the following: <u>https://oauth2.googleapis.com/token</u>
- Get the client id and client secret from the API and services section of <u>https://console.cloud.google.com/(direct link)</u> and enter them into Postman.

| ← | Client ID for Web application                        | <b>±</b> DOWNLOAD JSON              |   |   | DELETE        |
|---|------------------------------------------------------|-------------------------------------|---|---|---------------|
|   |                                                      |                                     |   |   |               |
| 1 | - Name *                                             |                                     |   | 7 | Client ID     |
|   | Fosulai                                              |                                     |   |   | Client secret |
|   | The name of your OAuth 2.0 client. This name is only | y used to identify the client in th | e |   | Creation date |

Note that it is recommended to add in these values as variables to keep sensitive data secure and make it easier to add the data to multiple collections as you import them.

More information about Postman variables is located here.

- Add in the Cloud management API specific scope(s) that you want (reference this section for more information), each scope needs to be separated by a space.
- 8. Hit the Get New Access Token button.

# Verifying the connection to Chrome Enterprise Core

Each collection that is present in the Chrome browser Enterprise Github have some example scripts to get you started, with examples for GET, PUT, POST and DEL requests. Once you have imported the collection, you can run one of these to make sure that the Postman is able to make requests to Cloud management.

- Click on the collection that you imported. The following steps (2-6) are only needed for the Authorize with Consent method only:
  - App Details API
     GET Get a specific app by its resour...
     GET Get Extension Workflow Reque...
     Chrome Browser Cloud Management ...
     GET Find browser by machine name...
     GET Retrieve a Chrome browser Dev... ••••
     GET Find browser by machine name
     GET Find browser by machine name
     GET Find browsers by org unit path
     GET Retrieve Chrome browser Devi...
     PUT Update a Chrome browser Devi...
     POST Move a Chrome browser Devic...
     DEL Delete a Chrome browser Device
- 2. **Confirm** that the Auth URL, Access Token URL, Client ID and Client Secret and scope sections are filled in either with the values or with a variable.

3. Click on the Get New Access Token button

| Authorization  Pre-request Script Te            | sts Variables                           |                                             |
|-------------------------------------------------|-----------------------------------------|---------------------------------------------|
| This authorization method will be used for even | ery request in this collection. You can | override this by specifying one in the requ |
|                                                 | ya29.A0ARrdaM_ydeit346V0Z               | 2                                           |
| Header Prefix ③                                 | Bearer                                  |                                             |
| Configure New Token                             |                                         |                                             |
| Configuration Options  Advanced Opti            | ons                                     |                                             |
| Token Name                                      | AppDetailsApiToken                      |                                             |
| Grant Type                                      | Authorization Code                      | ~                                           |
| Callback URL ④                                  | https://oauth.pstmn.io/v1/browser       | -call                                       |
| Auth URL ③                                      | {{Auth URL}}                            |                                             |
| Access Token URL (1)                            | {{Access Token URL}}                    |                                             |
| Client ID 🕄                                     | {{Client ID}}                           |                                             |
| Client Secret (i)                               | {{Client Secret}}                       |                                             |
| Scope 🚯                                         | https://www.googleapis.com/auth         | /cl                                         |
| State ④                                         | State                                   |                                             |
| Client Authentication                           | Send as Basic Auth header               | ~                                           |

4. Choose the account that you want to auth to

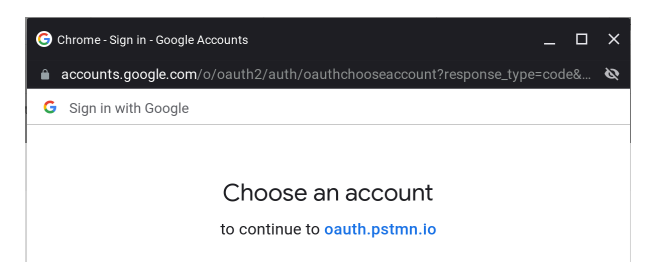

5. You will receive the authorization complete dialog if all is correct

|                                             | 0                       |  |  |  |  |
|---------------------------------------------|-------------------------|--|--|--|--|
| ,                                           | Authentication complete |  |  |  |  |
| This dialogue will automatically close in 0 |                         |  |  |  |  |
|                                             | Proceed                 |  |  |  |  |

6. Click on the Use Token button.

| MANAGE ACCESS TOKENS |               | ×                                                                         |
|----------------------|---------------|---------------------------------------------------------------------------|
| All Tokens Delete 🗸  | Token Details | Use Token                                                                 |
| Token Name           |               |                                                                           |
| AppDetailsApiToken   | Token Name    | AppDetailsApiToken 🖋                                                      |
| AppDetailsApiToken   | Access Token  |                                                                           |
| chromebrowsers       |               |                                                                           |
| AppDetailsApiToken   |               |                                                                           |
|                      | Token Type    | Bearer                                                                    |
|                      | expires_in    | 3599                                                                      |
|                      | scope         | https://www.googleapis.com/auth/chrome.management.appdetails.r<br>eadonly |

7. Select the request that you want to make and click on the send button

| App Deta |                                                        |  |      |   |  |  |
|----------|--------------------------------------------------------|--|------|---|--|--|
| GET      | GET · https://chromemanagement.googleapis.com/v1/custo |  |      |   |  |  |
|          |                                                        |  | Send | ~ |  |  |

8. The response will show down below and you can change from JSON to other formats if you wish via the dropdown menu.

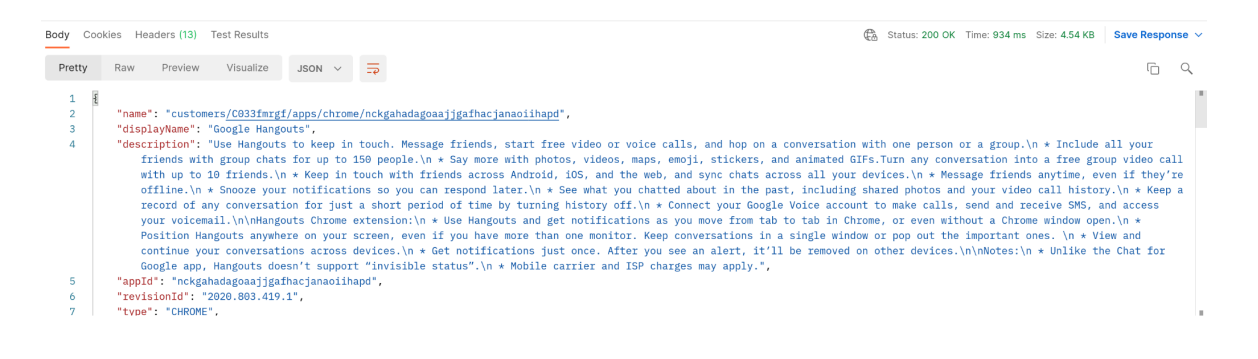